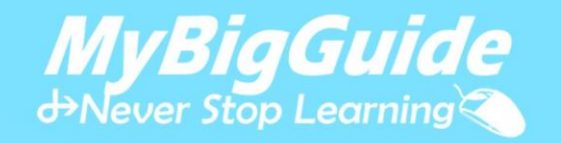

(

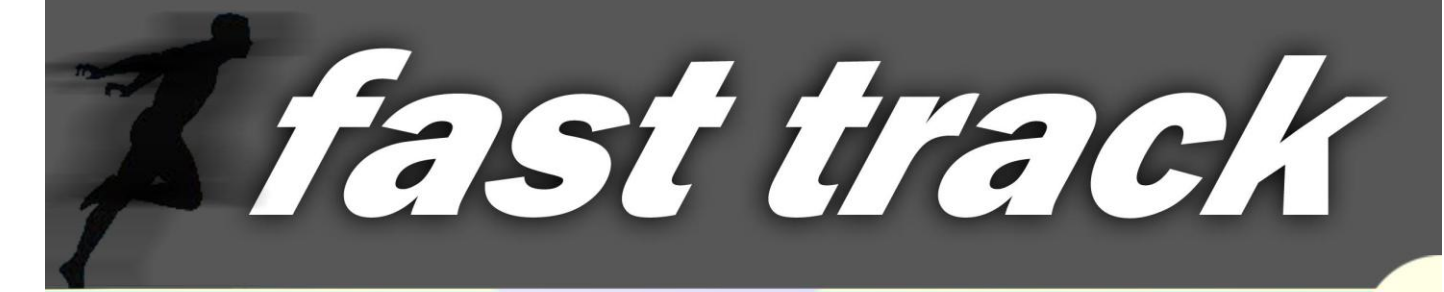

### best tips & tricks

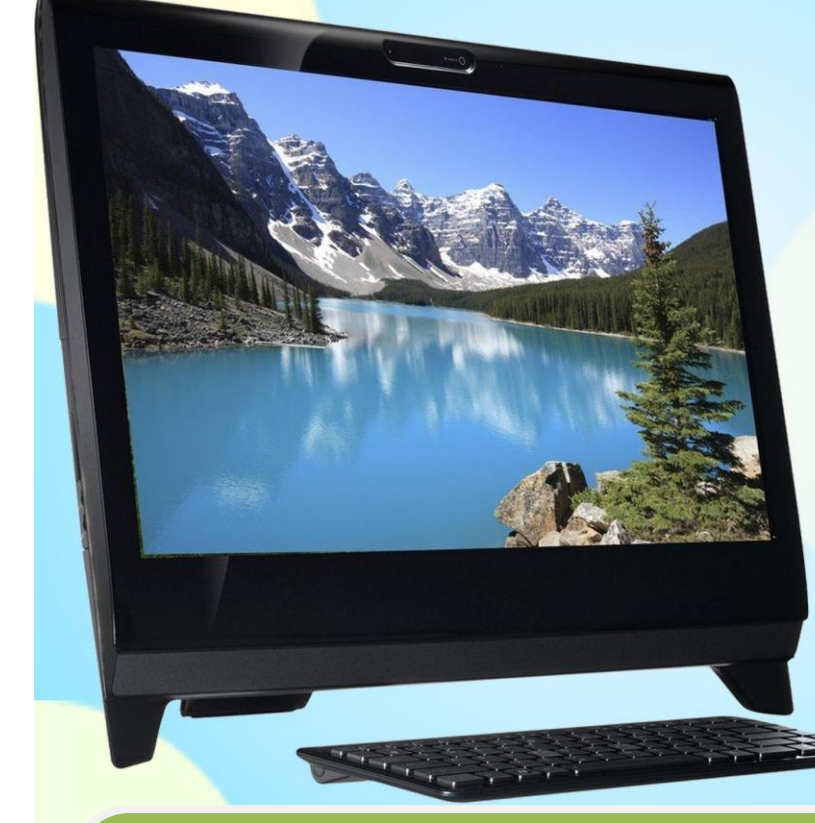

## facebook internet ms office windows android & more..!

# फोटोशॉप

#### <u>Photo Shop</u>

| एडोब फोटोशॉप                                             | एडोब कोर्पोरेशन                                          |
|----------------------------------------------------------|----------------------------------------------------------|
| 1. किस–किस विड़ोन्ज में काम कर सकती                      | 1. Windows XP                                            |
| हैं।                                                     | Winows Wista                                             |
|                                                          | Windows 7                                                |
| 2. सिस्टम Requrement हैं।                                | 2. प्रोफेशनल इमेज Editing Application हैं।               |
| 3. हमारे कम्पयूटर की हार्डवेयर और Shroft                 | 3. ओंपरेटिंग सिस्टम (Windows XP)                         |
| वेयर आवश्यकता                                            |                                                          |
| 4. प्रोफेशर कम से कम किस कम्पनी का                       | 4. CPU Intel Company का Intel4 CPU होना                  |
| होना चाहियें।                                            | चाहियें जिसमें (2.8 गीगा हर्ट्स )                        |
| 5. हार्ड डिस्क में कितना स्पेश होना चाहियें              | 5. कम से कम 1गीगा वाइट का स्पेश होना चाहियें।            |
| <ol> <li>रैम कितनी मैगा वाइट की होनी चाहियें।</li> </ol> | 6. रैम कम से कम 512 की होनी चाहियें।                     |
| 7. ग्राफिम कार्ड                                         | 7. कम से कम 256 मेगा वाइट का ग्राफिम कार्ड होना          |
|                                                          | चाहियें।                                                 |
| 8. DVD रॉम (डिस्क डाइव)                                  | <ol> <li>सीडी या डी.वी.डी. को चलाने के लियें।</li> </ol> |

Adobe Photo Shop की कम्पनी का नाम एडोब कोर्पोरेशन हैं।

नोटः— एडोब फोटोशॉप में जब हम फाइल सेव करते है तो उसे .PSD फारमेट में सेव होती है।

फोटोशॉप का उपयोग प्रोफेशनल फोटो दूारा फोटो को ऐडिटिग करने में किया जाता है। इस Application की सहायता से आप अपने साधारण से फोटो को High प्रोफाइल बना सकतें है।

- 1. Title Bar
- 2. Menu Bar
- 3. Quick Tool Bar
- 4. Main Tool Bar
- 5. Background
- 6. Status Bar

| <u>File</u>                                                           | Menu:                               | -            |                                |                |   |    |                            |
|-----------------------------------------------------------------------|-------------------------------------|--------------|--------------------------------|----------------|---|----|----------------------------|
| Adobe ImageReady                                                      | <b>1</b>                            |              |                                |                |   |    |                            |
| File Edit Image Layer                                                 | Slices Select Filter<br>Ctrl+N      | tity: 100% ▼ |                                |                |   |    |                            |
| Open<br>Open Recent                                                   | Ctrl+O                              |              |                                |                |   |    |                            |
| Edit in Photoshop                                                     | Ctrl+Shift+M                        |              | 🔊 Untitled-1 @ 100% (Original) |                |   |    |                            |
| Close<br>Save<br>Save As<br>Revert                                    | Ctrl+W<br>Ctrl+S<br>Ctrl+Shift+S    |              | Original Optimized 2-Up 4-Up   |                |   | »  |                            |
| Save Optimized<br>Save Optimized As<br>Output Settings<br>Update HTML | Ctrl+Alt+S<br>Ctrl+Shift+Alt+S<br>▶ |              |                                |                |   |    |                            |
| Place                                                                 |                                     |              |                                |                |   |    |                            |
| Import<br>Export                                                      | b<br>b                              |              |                                |                |   |    |                            |
| File Info                                                             | Ctrl+Alt+I                          |              |                                |                |   |    |                            |
| Preview In<br>Jump To                                                 | *                                   |              |                                |                |   |    |                            |
| Exit                                                                  | Ctrl+Q                              |              |                                |                |   |    |                            |
|                                                                       |                                     |              |                                |                |   |    |                            |
|                                                                       |                                     |              | 100% ▼ -/-sec @ 28.8 Kbps ▼    | 750K / – GIF 🔻 | _ | j. |                            |
| 🦻 爸 💿                                                                 | 0 🖌                                 |              |                                |                |   |    | ▲ 🙀 🕩 7:24 AM<br>9/14/2012 |

जाकर New (ctrl+n) प्रैस करते ही एक विंडोज या विजार्ड ओपन हो जाता है। जिसे भर करके हम फोटो शॉप में नई शीट बनते हैं।

<u>नोटः</u> 1. कलर मोड़ में हमको लाल, हरा, नीला यानि RGB रंग रखना होता हैं।

फोटोशॉप में फाइल ओपन करने के लिये ओपन कमाण्ड पर Click करेगें। जिससे हमारे समाने एक विंडोज खोल जाती है।

<u>ब्राउजर:</u> कम्प्यूटर में (ctrl+o) के प्रैस करते ही हमारे समाने ब्राउजर ओपन हो जाते हैं। जहां से हम किसी भी डाइव को खोल सकते हैं। यह फोटोशॉप लगभग सभी प्रकार की इमेज फाइल फोरमेट को सपोर्ट करता हैं।

|                    |                                                               | X                                                                                                    |
|--------------------|---------------------------------------------------------------|----------------------------------------------------------------------------------------------------|
| Untitled-1         |                                                               | ОК                                                                                                    |
|                    | •                                                             | Cancel                                                                                                    |
| 612                | pixels 🔻                                                      | Save Preset                                                                                                |
| 64                 | pixels -                                                      | Delete Preset                                                                                              |
| 72                 | pixels/inch 🔻                                                 |                                                                                                    |
| Grayscale 🔹        | 8 bit 🔹                                                       |                                                                                                    |
| Background Color 🔹 |                                                               | Image Size:<br>38.3K                                                                                       |
|                    |                                                               |                                                                                                    |
|                    | Unttled-1<br>612<br>64<br>72<br>Grayscale<br>Background Color | Untitled-1<br>612 pixels •<br>64 pixels •<br>72 pixels/inch •<br>Grayscale • 8 bit •<br>Background Color • |

#### फोटोशॉप की अन्य फाइल फोरमेटः--

(1) .PSD (2) .BMP (3) .TIF (4) .FLM (5) .JPG (6).JPEG (7) .PDF (8) .PCD (9) .RAW (10) .PXR (11) .PNG (12) .TGA (13) .TIF (14) .TIFF (15) .WBM

Sī

सम्बन्धित फाइल को Select करना है। और ओपन कमाण्ड पर किल्क करना हैं।

Open Resent:- Open Resent से हमें हाल ही में या किये गयें काम यानि कि डाक्यूमेन्ट की लिस्ट मिल जाती है। जिसे हम सीधे माउस द्वारा Select करके ओपन कर सकते है। इसके लिये हमें ओपन कमाण्ड का प्रयोग करने की आवश्यकता नहीं पड़ती हैं।

<u>Close:-</u> इसकी Short Cut Key (ctrl+w) फोटोशॉप में खोली हुई एक इमेज को बन्द करने के लिये इस कमाण्ड का प्रयोग किया जाता हैं। इसके लिये यह भी जरूरी हैं। जिस इमेज को बन्द करना है। उस इमेज को पहले Select कर लिया जाता हैं। Select करने के लिये इमेज के पाथ (Path) पर Click करना होता हैं।

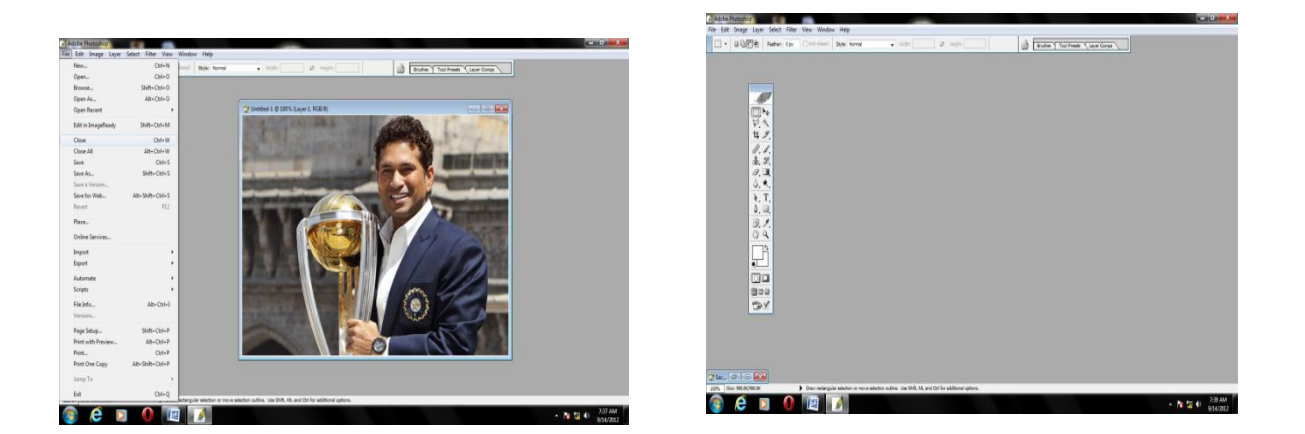

 Close All: इस कमाण्ड Short Cut Key (Alt+Ctrl+w) हैं। फोटोशॉप में खोली सभी इमेजो को एक

 साथ बन्द करने के लिये इस कमाण्ड का
 प्रयोग किया

 जाता हैं।
 प्रियोग

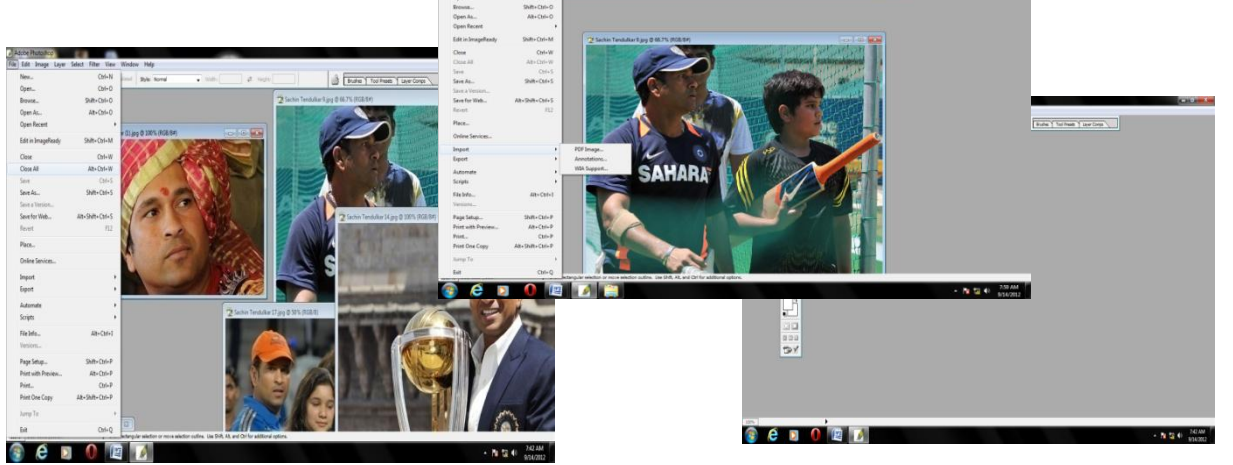

<u>Save:-</u> इस कमाण्ड की Short Cut key (ctrl+s) हैं। अपनी फाइल को कम्प्यूटर में सुरक्षित रखने के लिये इस कमाण्ड का प्रयोग करते हैं। ctrl+s दबाने पर save as विंडोज ओपन हो जाती हैं जहॉ पर फाइल का नाम और फाइल फोरमेट का ऑप्शन आता हैं। फाइल नाम में हमें अपनी फाइल का नाम डालना होता है

और फाइल फोटो फोरमेट ऑप्शन से हम अपनी फाइल को किसी भी इमेज फोरमेट में save कर सकते हैं। save बटन दबाने के बाद से आप अपनी इमेज की quality को छोटा या बड़ा कर सकते हैं।

Save As:-इस कमाण्डShort Cut Key(shift+ctrl+s) हैं। इस कमाण्ड से हम अपनी saveफाइल को save as ऑप्शन से कोई दूसरा नया नाम

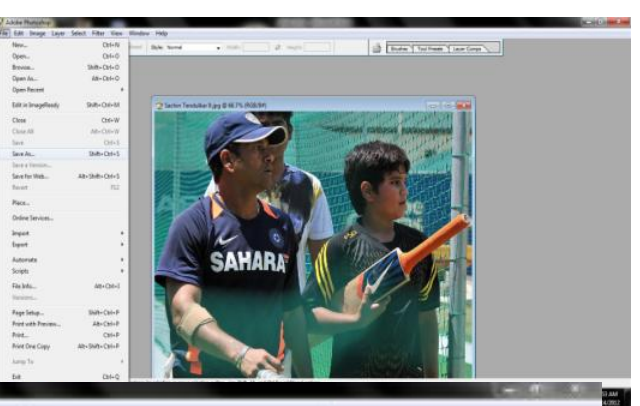

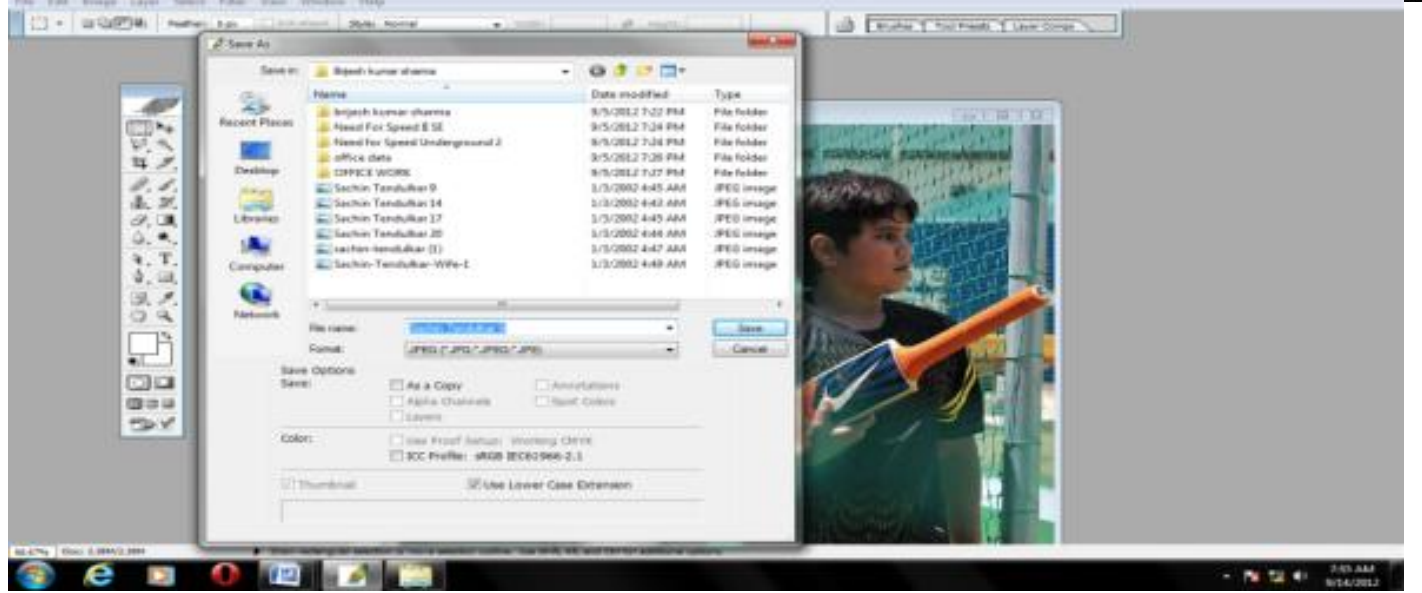

देकर दुबारा save कर सकते है। इसके लिये हमें अपनी फाइल को select करके shift+ctrl+s को प्रैस करना होता हैं। इसे प्रैस करते ही हमारे समाने एक save as windows open हो जाती है जिसमें हमें अपनी फाइल का नया नाम और फाइल फोरमेट को डालना होता हैं इसके बाद में ok पर क्लिक करना होता हैं। Import :-- इम्पोर्ट के माध्यम से आप अपने स्केनर और वैव कैमरे और डिजीटल कैमरे के माध्यम से अपनी इमेज को सीधे फोटोशॉप में खोल सकते हैं। इम्पोर्ट कराने पर फोटोशॉप में खुली हुई इमेज को Remoable होती हैं। जब तक अपने कम्प्यूटर में सुरक्षित न किया जायें। यानि अगर इस इमेज को बिना सेव किये आपने फोटोशॉप बन्द कर दिया तो यह कहीं भी सुरक्षित नहीं रह पायेगी।

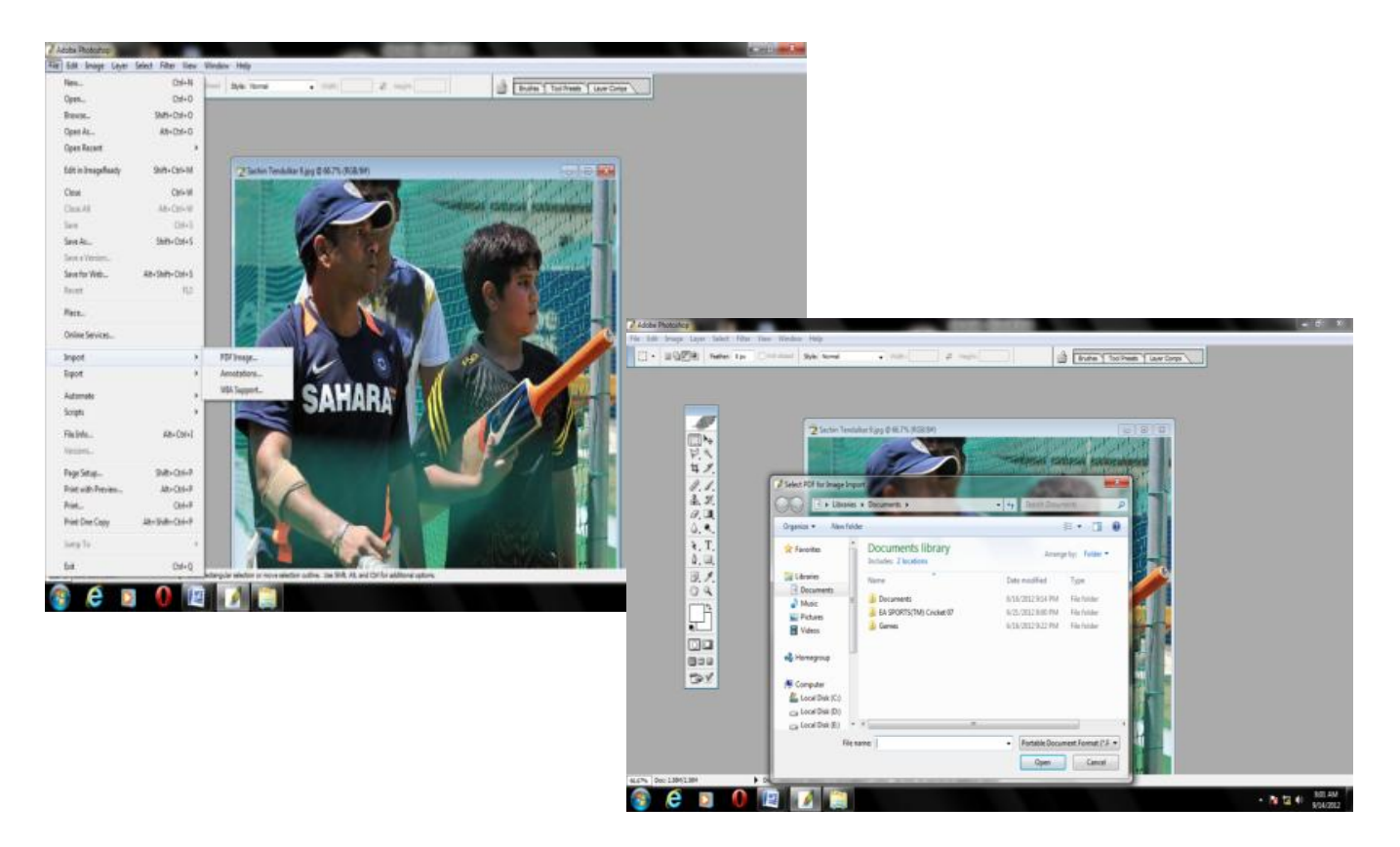

Export ऑप्शनः— फोटोशॉप में export ऑप्शन का प्रयोग अपनी इमेज वाली फाइल को एडोब के किसी ि अन्य साफटवेयर में ले जाने के लिये किया जाता हैं।

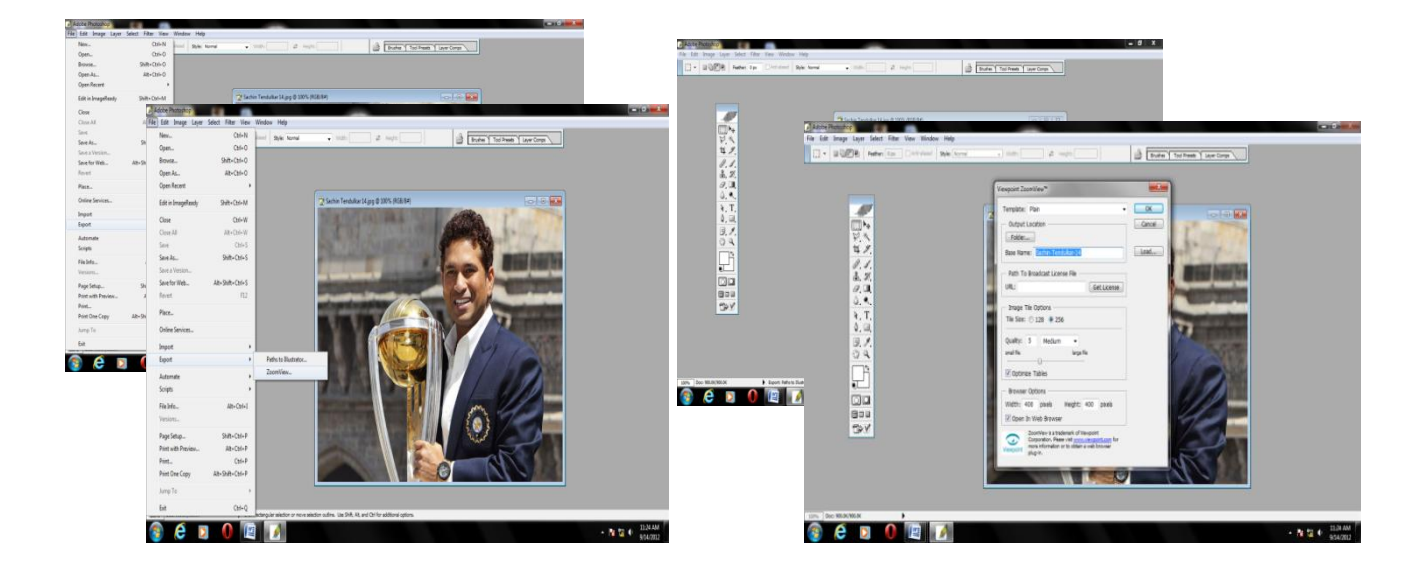

<u>File Information (alt+ctrl+i):-</u> फाइज इर्फोमेशन कमाण्ड का प्रयोग करके हम अपने कम्प्यूटर या कैमरे से खीची हुयी इमेज की पूरी इर्फोमेशन या इतिहास पता चल जाता हैं यहां तक की हम इससे यह भी पता लगा सकते है। यह फोटो किस कम्पनी के कैमरे से खीची गयी है इसकी शटर स्पीड कितनी हैं। शटर स्पीड और फोटो को खीचनें की तिथि और उसका समय और उसका फोकस दूरी तक पता कर सकते है। Page Set up (shift+ctrl+p):- पेज सेट अप ऑप्शन का प्रयोग हम अपने पेज को सेट करने के लिये करते है जहां पर हमको पेपर साइज और पेपर शोर्श डालना होता है और मार्जन ऑप्शन में हमें मार्जन सेट करके और पेज को portrait, landscape में सेट कर सकतें है।

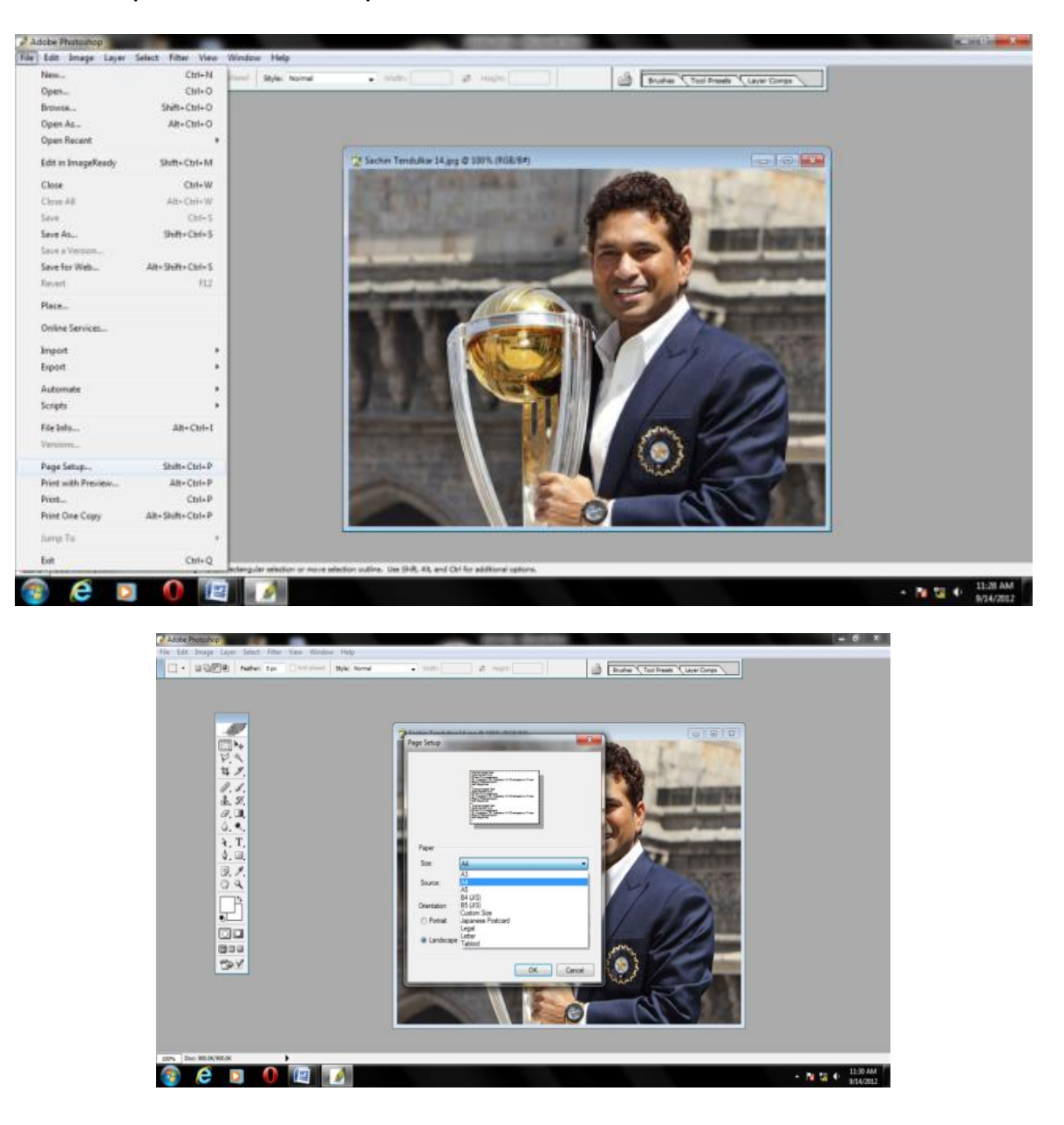

Print With Preview (alt+ctrl+p):- अपनी इमेज का प्रिन्ट निकालने से पहले उसका preview दिखाने on के लिये इस कमाण्ड का प्रयोग किया जाता हैं।

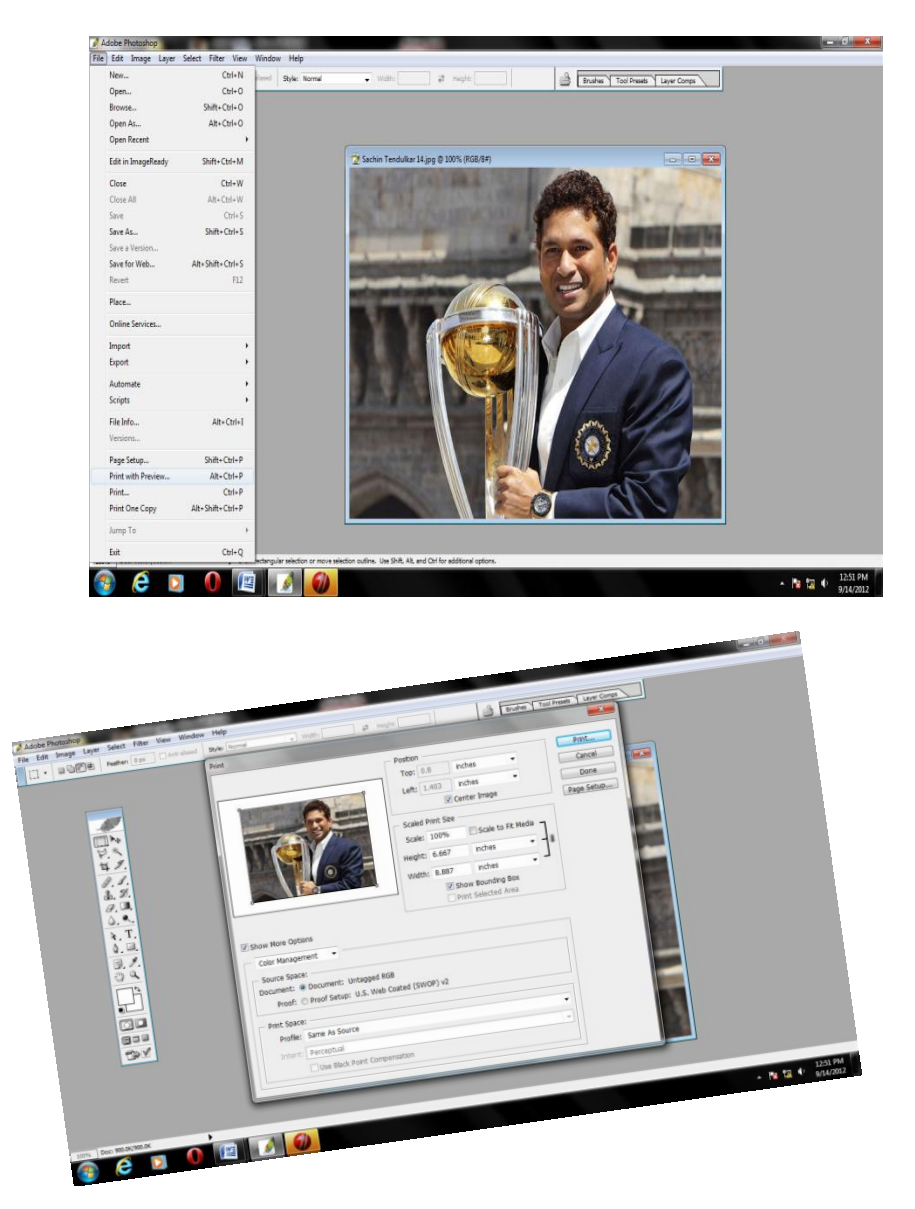

Print कमाण्ड (ctrl+p):- कम्प्यूटर से फाइल इमेंज का प्रिन्ट निकालने के लिये इस कमाण्ड का प्रयोग किया जाता हैं। ctrl+p दबाने के बाद एक विंडोज ओपन हो जाती है। जहां पर printer name में आपको 🛁 अपना कलर printer select करना होता हैं। इसके बाद में हम प्रोपटी ऑप्शन में जाते है। जहां से हमें पांच प्रकार के आप्शन पूछे जाते हैं। जो इस प्रकार दिये गये हैं।

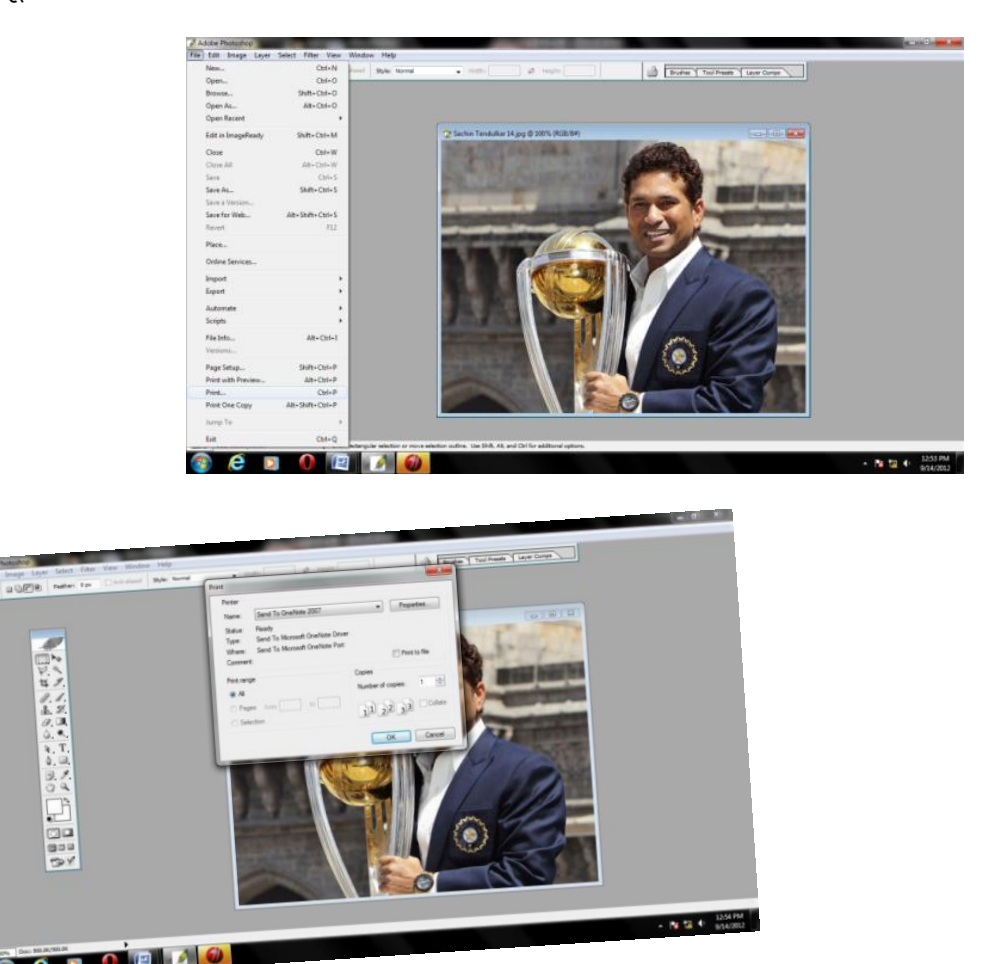

1- Draft:- Draft ऑप्शन का प्रयोग हम किसी भी इमेज का रफली प्रिन्ट निकालने के लिये करते है।

2- Text:- अगर हमें केवल टैक्स का प्रिन्ट निकालना है तो टैक्स ऑप्शन का प्रयोग करते हैं।

3- Text & Image:- अगर हमारे पास में mixed image है तो इस कमाण्ड का प्रयोग किया जाता हैं।

4- Photo:- अगर हमें फोटो को प्रिन्ट आउट करने के लिये इस कमाण्ड का प्रयोग किया जाता है।

5- Best Photo:- अगर हमें अपने फोटो में अपनी बारीकियों को दिखाना है तो इस कमाण्ड का प्रयोग किया जाता हैं।

पेपर ऑप्शनः- 1.प्लेन पेपर 2.ग्साली पेपर।

1. प्लेन पेपरः— ये पेपर टैक्स और draft इमेजो को प्रिन्ट आउट करने के लिये किया जाता हैं।

2. ग्लोसी पेपर:- इस पेपर का प्रयोग फोटो को प्रिन्ट आउट करने के लिये किया जाता है । माय बिग गाइड फोटोशॉप ई-बुक हिन्दी www.mybigguide.com

प्रिन्टर की प्रोपटी को सेट करके ok पर प्रैस करना होता हैं। जिससे हम प्रिन्ट विंडोज पर दूबारा से पहुँच जायेगें। और नम्बर ऑफ कॉपी में जितनी कॉपी निकालनी है। उसे भर देना होता है। और ok पर प्रैस कर जी देना है। इसके बाद प्रिन्टर से प्रिन्ट आउट निकल आते हैं।

Print One Copy (alt+shift+ctrl+p):- Recently की गयी सैटिग पर प्रिन्ट आउट देना हो तो इस कमाण्ड का प्रयोग किया जाता हैं।

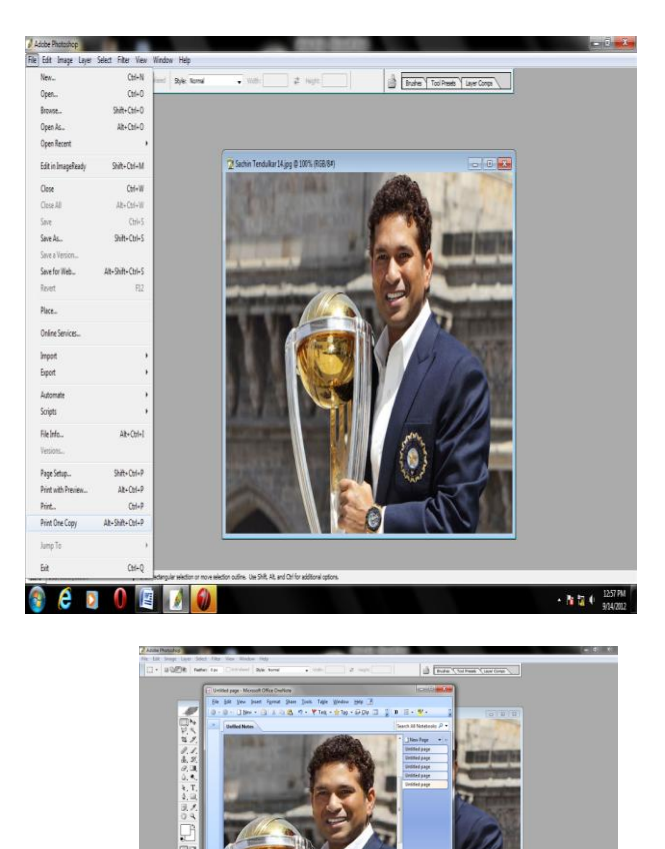

Exit:- (ctrl+q):- फोटो शॉप को बन्द करने के लिये इस कमाण्ड का इस्तेमाल किया जाता हैं।

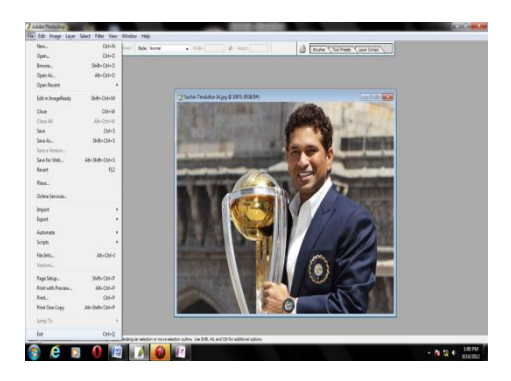

#### Edit Menu:-

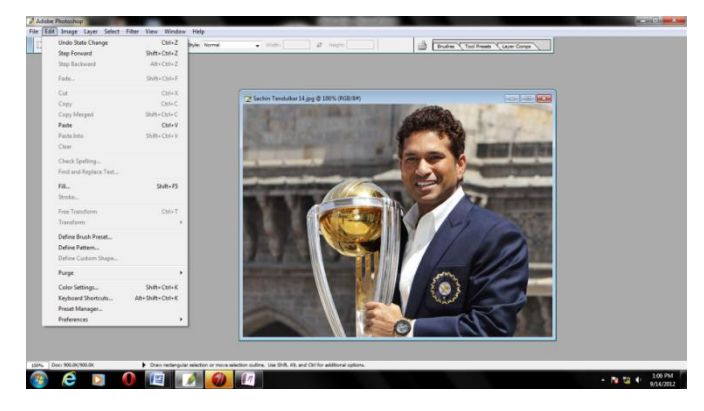

1-Undo (ctrl+z):- Undo ऑप्शन का प्रयोग हम एक–एक स्टेप पीछे जाने के लिये करते हैं।

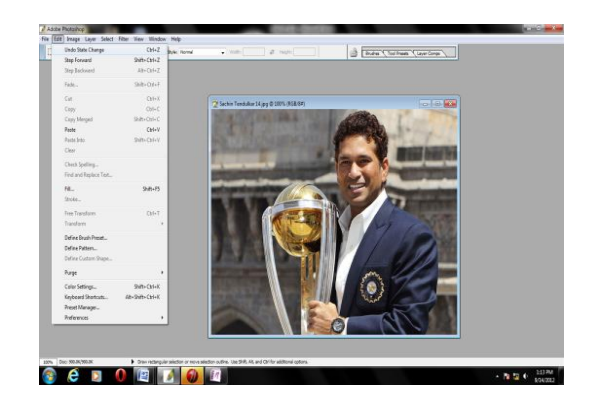

2- <u>Redo (ctrl+z):-</u> Redo ऑप्शन का प्रयोग करने से एक–एक स्टेप आगे जाने के लिये किया जाता हैं।

<u>स्टेप फोरवर्ल्ड (shift+ctrl+z):-</u> फोटोशॉप में किये गये कार्य की ऐडिटिग में एक स्टेप आगे बढ़ाने के लिये स्टेप फोरवर्ल्ड कमाण्ड का प्रयोग किया जाता हैं।

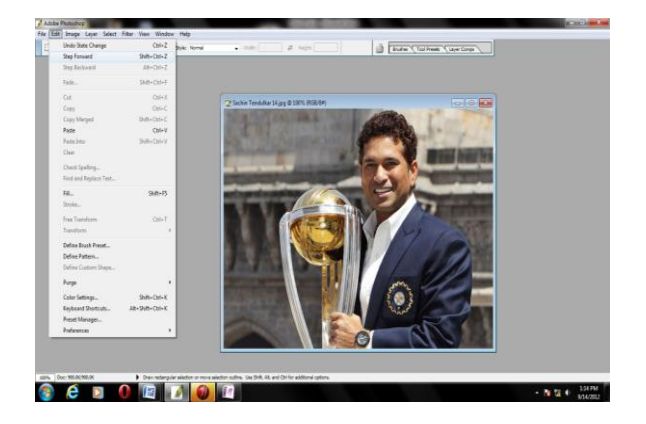

स्टेप ब्रेकवर्ल्ड (alt+ctrl+z):- फोटो शॉप में किये गयें कार्य की ऐडिटिग में एक स्टेप पीछे जाने के लिये इस कमाण्ड का प्रयोग किया जाता हैं।

<u>Cut (ctrl+x):-</u> कट करने से पहले किसी भी फोटो को लासो टूल की सहायता से उसको select करते हैं और ctrl+x प्रैस कर उसे किसी भी background पर पेस्ट कर सकते हैं।

```
www.mybigguide.com
```

माय बिग गाइड फोटोशॉप ई-बुक हिन्दी।

<u>Copy (ctrl+c):-</u> Selected Layer को ctrl+c की सहायता से कॉपी कर सकते है और टारगेट शीट पर ले जा कर लेयर को पेस्ट कर सकते हैं।

Past (ctrl+v):- जब हम कोई इमेज select करके कट या कॉपी करते हैं। तो ctrl+v (past) कमाण्ड का प्रयोग करके उसको कही पर भी चिपका सकते हैं।

Fill (shift+f5):- अपनी शीट पर या इमेज की background में simple color या प्रेन्टर fill करने के लिये इस कमाण्ड का प्रयोग करते हैं। f5 प्रैस करने पर एक विंडोज ओपन हो जाती हैं जहां पर प्रयोग मेन्यू मे for ground color, background color, printer, history जैसे ऑप्शन की सहायता से आप अपनी पूरी शीट या selected aria को फिल कर सकते हों। यहां इतिहास ऑप्शन के प्रयोग से जिस स्थिती में इमेज

को खोला गया था वह उसी स्थिती में फिल हो जाता हैं। ओपसिटी ऑप्शन का प्रयोग करके आप फिल होने वाले कलर को हल्का या गहरा कर सकते हैं।

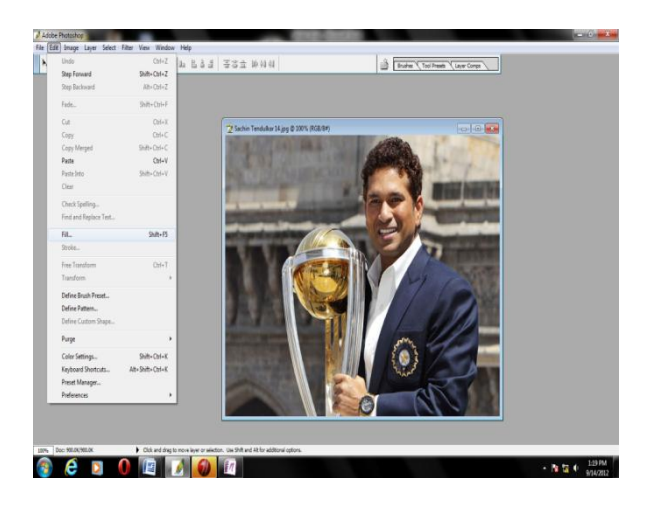

Stroke:- Stroke ऑप्शन के प्रयोग से आपकी शीट पर selected layer के चारों तरफ टूल बाक्स में दिया हुआ for ground color की आउट लाइन बन जाती हैं। Stroke पर किल्क करते ही Stroke windows open हो जाती हैं। जहां से आप अपनी इमेज की मोटाई को चेन्ज कर सकते हैं। कलर ऑप्शन से कलर बदल सकते हैं। तीन प्रकार की लोकेशन चेन्ज कर सकते हैं। (1) Inside (2) Center (3) Outside और ओपसिटी से अपनी लाइन की स्पष्टता को चेन्ज कर सकते हैं।

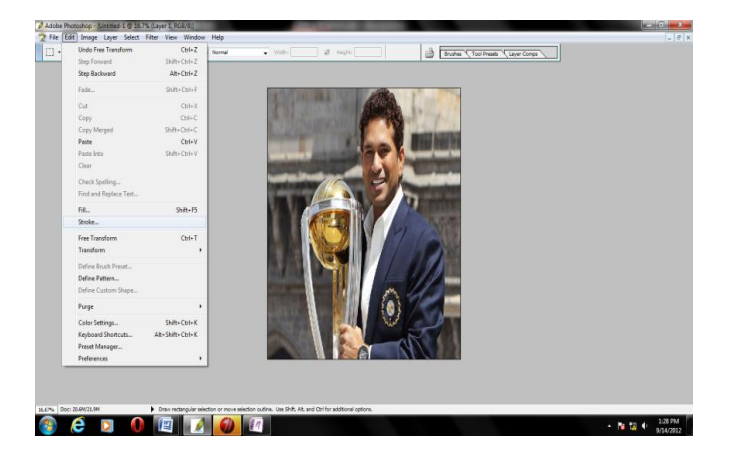

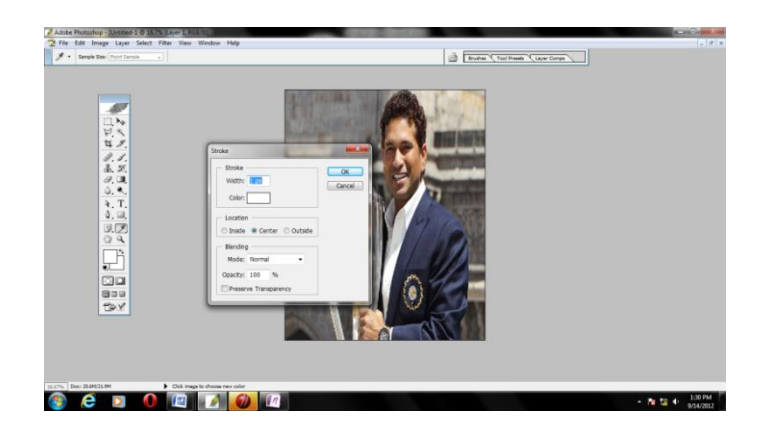

F F

**Free Transform (ctrl+t):-** इस कमाण्ड का प्रयोग हम अपनी लेयर को छोटा या बड़ा करने के लिये करते हैं। इस कमाण्ड से उसका आकार भी बदल सकते हैं। ऐसा करने से लेयर के चारो तरफ एक बॉक्स बन जाता है। इससे बॉक्स के चारों तरफ बने कोनों को पकड़ के हम अपनी लेयर को छोटा या बड़ा कर सकते है। इसके साथ–साथ कुछ ऑप्शन ऑपशन बार में आ जाते हैं। जो Transform करने में सहायक होते है। जो Enter करने के बाद Transform कमाण्ड लेयर पर Apply हो जाती हैं। Free Transform कमाण्ड के प्रयोग अपनी इमेज की सेप को अलग–अलग प्रकार से बदल सकते हैं इसके लिये Edit Menu के Transform मेन्यू पर जाना होगा और उसमें दिये गये हुये सभी ऑप्शन काप्रयोग करके अपनी इमेज को सुविधा अनुसार आकृति बदल सकते हैं। यहां पर Flip Horizontal ऑप्शन से इमेज दाये से बॉये की तरफ पलट जायेगी और Flip Vertical ऑप्शन से इमेज से नीचे की तरह पलट जायेगी।

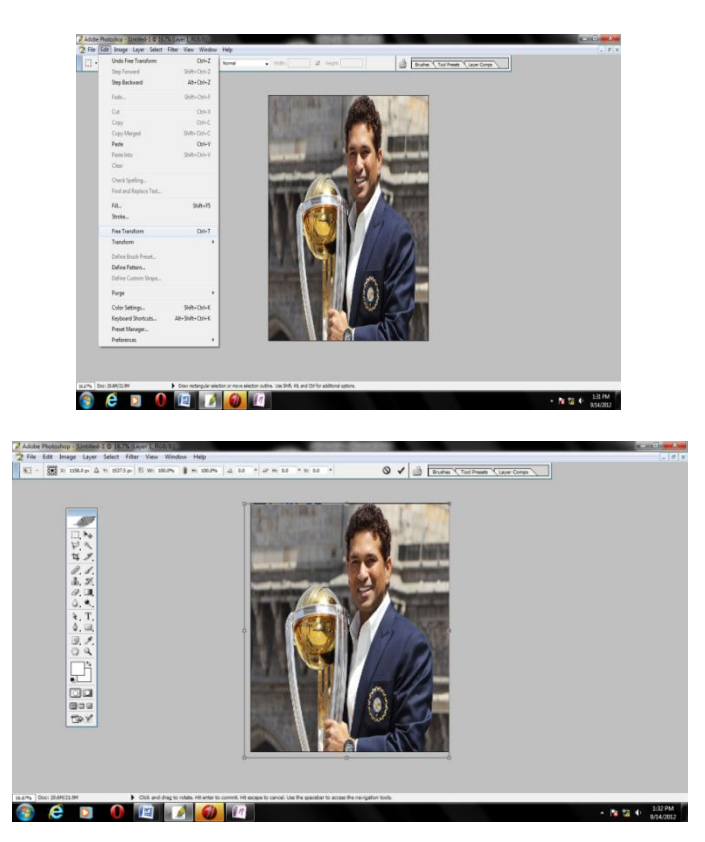

Define Patten:- इस कमाण्ड का प्रयोग करने से या इस ऑप्शन यानि Define Patten ऑप्शन से हम अपने खुद का प्रेटन बना सकते हैं। इसके लिये कोई भी इमेज ओपन करनी है और Define Patten ऑप्शन का प्रयोग करना और प्रेटर नाम में अपना कोई भी नाम दे देना होता हैं।

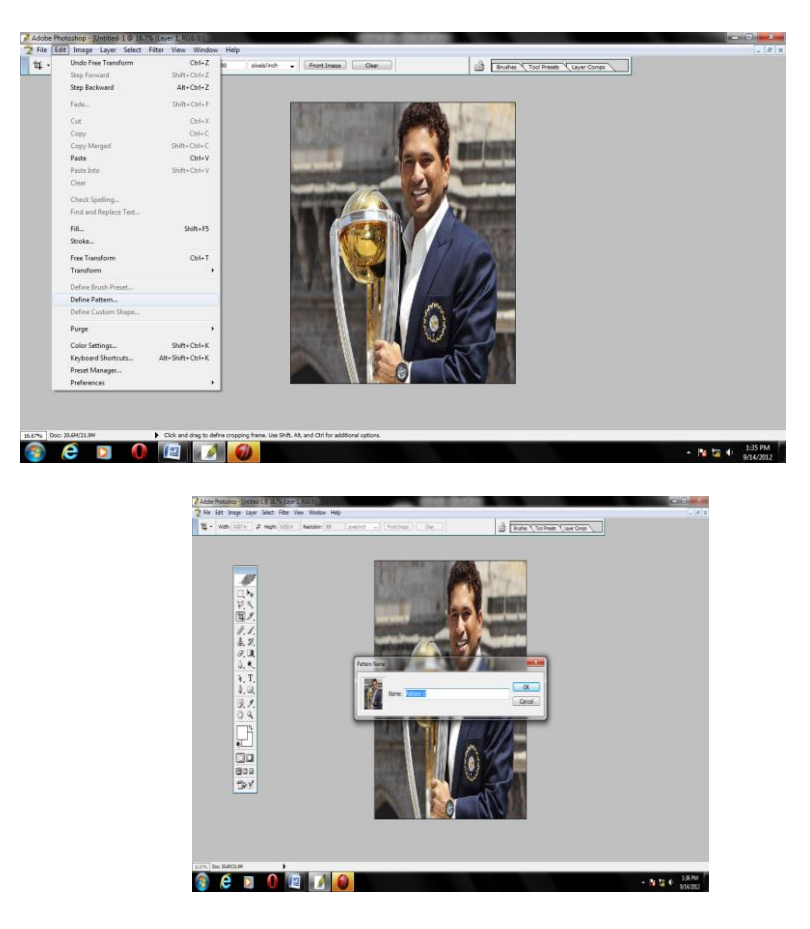

L) L)

#### Image Menu:-

- (1) Mode:- By default RGB color और 8 bits/channel पर tick लगाये रहते हैं।
- (2) Adjustments:- Adjustments menu में यह सारे ऑप्शन दिये होते हैं। जो निम्न प्रकार दिये

हैं ।

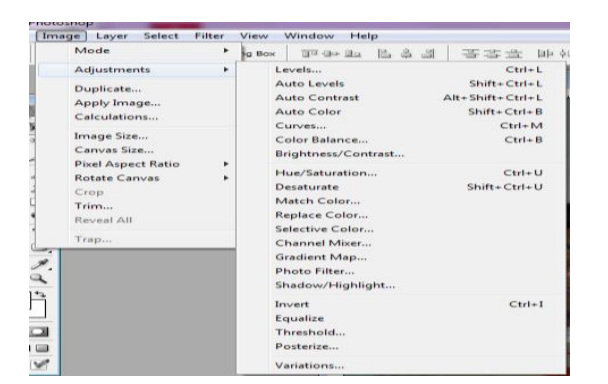

Adjustments:— अपनी इमेज या फोटो की brightness/contrast और उसके कलर को balance किया जा सकता हैं।

1. Levels (ctrl+l):- अपने इमेज की टोन को Lighter, Drinknness करने के लिये किया जाता हैं।  <u>Auto Levels (shift+ctrl+l):-</u> अपनी इमेज पर Auto Levels सेंट करने के लिये इस ऑप्शन का प्रयोग किया जाता हैं।

3. Auto Contrast (alt+shift+ctrl+l):- इस ऑप्शन के प्रयोग से फोटो शॉप के दूारा आपके फोटो की चमक को ओटोमेटिक सेट कर दिया जाता हैं।

4. <u>Auto color (shift+ctrl+b):-</u> Auto color ऑप्शन से आप अपनी इमेज के कलर ओटोमेटिक सेट कर सकते हों।

5. Canvas (ctrl+m):- इस ऑप्शन के प्रयोग से इमेज को लाइट किया जा सकता हैं।

 Brightness and Contrast:-इस ऑप्शन से इमेज के brightness/contrast को Menuly ठीक किया जा सकता हैं।

<u>Hue/Saturation:- (ctrl+u) :-</u> इस पर किल्क

करते हैं। एक विंडोज खोलती हैं।

Hue:- ये कलर को चेन्ज करता हैं।

Saturation:- ये कलर को Drinkness को चेन्ज करता हैं।

Lightness:- ये ऑप्शन इमेज की लाइटनेंस को ठीक करने के काम आता हैं।

Desaturate (shift+ctrl+u):- फोटोशॉप में कलर फोटो को black in white करने के लिये इस कमाण्ड का प्रयोग किया जाता हैं।

शौडो (shadow):- शैडो बनाने के लिये उपयोग होने वाले स्टेप इस प्रकार है।

 फोटोशॉप में सबसे पहले ctrl+n प्रैस करके एक विंडोज ओपन हो जाती हैं। जिसके माध्यम से हम एक 8–10 की शीट तैयार करते हैं।

2. उसके बाद में ctrl+o प्रैस करके ब्राउजर ओपन हो जाते हैं। जिसमें हमे एक Background Select करनी पड़ती हैं।

3. उसके बाद में ctrl+o को प्रैस करके ब्राउजर में से एक फोटो select करना पड़ता हैं।

4. पहले नयी शीट पर Background को सालेकशन टूल के माध्यम से उसे select कर ctrl+c के दूरारा कॉपी करना होता है। फिर उसे अपनी नयी शीट पर पेस्ट कर देते हैं।

5. उसके बाद मे ctrl+t<sup>ं</sup> यानि transforms के माध्यम से background को पूरी शीट पर फैला लेते हैं। यानि लेयर को छोटा या बड़ा कर लेते हैं।

| Hue/Satur | ation       |    |       | ×                           |
|-----------|-------------|----|-------|-----------------------------|
| Edit:     | Master      | •  |       |                             |
|           | Hue:        | -0 | 0     | Cancel                      |
|           | Saturation: |    | 0     | Load                        |
|           | Lightness:  |    | 0     | Save                        |
|           | -           |    | A A S | Colorize                    |
|           |             |    | 1 4 4 | <ul> <li>Preview</li> </ul> |

9 1 0 6. फिर हम अपने फोटो वाली इमेज पर जा कर उसे select करके फुल स्किन कर लेते मोड़ एम टूल के दूारा उसे फुल स्किन मोड़ कर लेते हैं।

7. उसके बाद में फोटो वाली इमेज को जूम टूल के दूारा उसे जूम कर लेते हैं।

8. फिर उसके बाद में पेन टूल पी को लेकर खोले सहायक टूल की सहायता से पाथ को select करेगें उसके बाद में Add to path area (+) को select करके Pen Tool के दूारा फोटो की cutting started करेगें।

9. फोटो को कट करने के बाद में standard screen mode (p) पर click करके वापस आ जाते हैं।

10. फिर जूम टूल के दूारा फोटो वाली लेयर को फिट ऑन स्किन कर लेते हैं।

11. फिर पाथ टूल को select करके राइट click के दूारा make selection को select करते हैं। उसके बाद select करते ही एक विंडोज ओपन हो जाती हैं। जिसमें हमको fether radus 2 pixels डालकर ok करना होता हैं।

12. फिर ctrl+c के दूारा कॉपी करों।

13. फिर ctrl+v के दूारा अपनी नयी शीट पर लेयर को पेस्ट कारें।

14. फिर मूव टूल के दूारा लेयर को select करके ctrl+t के दूारा छोटा या बड़ा करें। उसके बाद में alt के साथ में एक किल्क करके लेयर की एक कॉपी करें उसके बाद में जिस लेयर की कॉपी की है उस पर auto color, auto levels, brightness/contrast को सेट करके उसकी कैपशीटी को की–बोर्ड के बटन 5 के दूारा कम करते हैं।

15. फिर उसके बाद में दोनों लेयर को ctrl+e दबाकर उसे जोड़ देते हैं। अब इमेज का शैडो तैयार हैं।

#### Image Menu:-

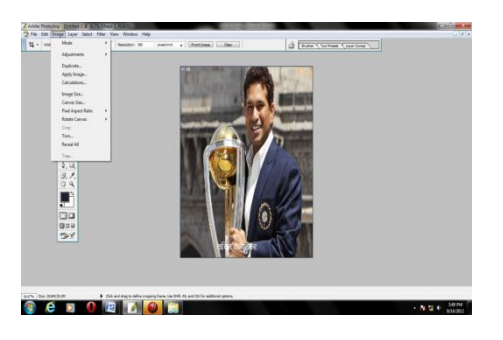

1- Duplicate ऑप्शनः— इस ऑप्शन के दूारा हम अपनी इमेज की Duplicate copy कर सकते हैं।

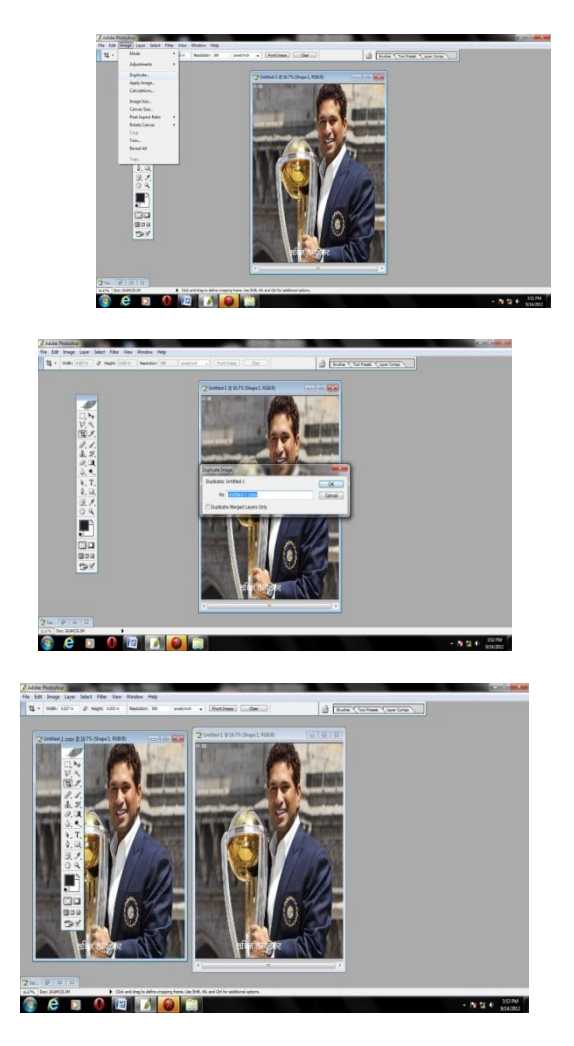

2- Image size:- इमेज साइज में जाने पर एक विंडोज ओपन होती हैं। जहां पर लम्बाई और चौड़ाई एक—दूसरे से लोक होते हैं। दोनों में से किसी एक को चेन्ज करने पर दूसरा ऑप्शन उसी अनुपात में अपने आप बदल जाता हैं। जिससे इमेज का साइज घटाया या बढ़ाया जा सकता हैं।

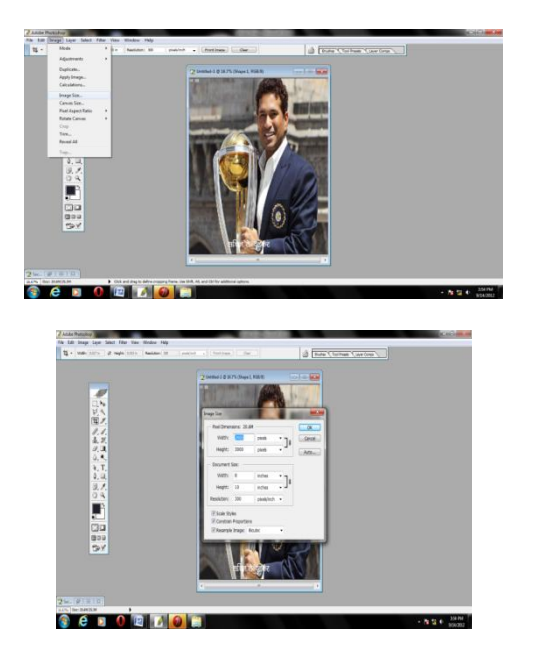

3-<u>Canvas Size:-</u> केनवास साइज ऑप्शन से हम अपनी इमेज की पीछे की background का साइज घटा या बड़ा सकते हैं।

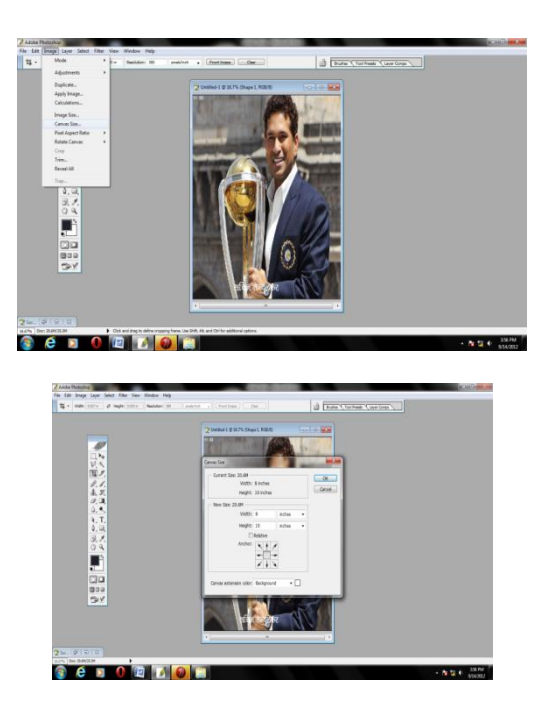

4-<u>Rotated Canvas:-</u> इस ऑप्शन के दूारा हम अपनी इमेज जो उल्टी खोली है उसको ठीक यानि सही तरीके से खोल सकते हैं। रोटेड केनवास में निम्न प्रकार के ऑप्शन दिये होते हैं। जो इस प्रकार से लिखित हैं।

- 1- 180<sup>0</sup>
- $2-90^{0 \text{ CW}}$
- 3-90<sup>0 CCW</sup>
- 4- Flip Canvas Horizontal
- 5- Flip Canvas Vertical

| Image Layer Select                              | Filter | View  | Window                     | Help       |   |
|-------------------------------------------------|--------|-------|----------------------------|------------|---|
| Mode                                            | ×      | 🗸 Ant | i-aliased                  |            |   |
| Adjustments                                     | ×      |       |                            |            | _ |
| Duplicate<br>Apply Image<br>Calculations        |        |       |                            |            |   |
| Image Size<br>Canvas Size<br>Pixel Aspect Ratio | •      |       |                            |            |   |
| Rotate Canvas                                   | ۰.     |       | 180°                       |            |   |
| Crop                                            |        |       | 90° CW                     |            |   |
| Trim                                            |        |       | 90° CCW                    |            |   |
| Reveal All                                      |        |       | Arbitrary                  |            |   |
| Trap                                            | _      |       | Flip Canvas<br>Flip Canvas | Horizontal |   |
| ¥.                                              |        | _     |                            |            |   |

#### Layer Menu:-

1- <u>Duplicate Layer:-</u> इस ऑप्शन के दूारा हम अपनी इमेज की duplicate कॉपी बना सकते हैं इसके लिये हमें पहले इमेज को select करना पड़ेगा। फिर उसके बाद में लेयर के duplicate ऑप्शन पर किल्क करना होगा उसके बाद में हमारे पास में उसी इमेंज की जितनी कॉपी चाहिये उतनी बना सकते हैं।

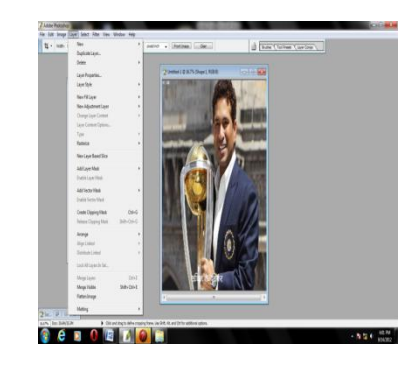

माय बिग गाइड फोटोशॉप ई-बुक हिन्दीo

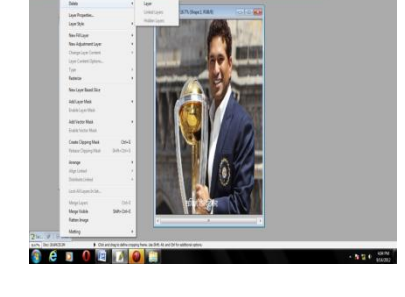

3- Layer Style:- इस ऑप्शन में हमे कई ऑप्शन मिल जाते हैं जो कि इस प्रकार से हैं।

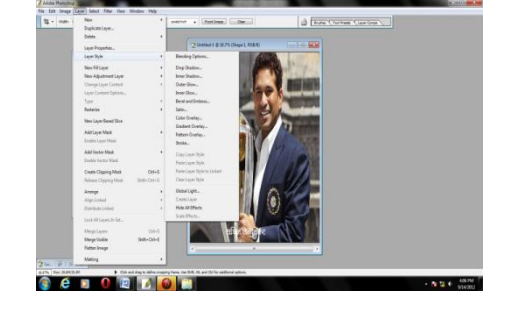

- 1- Dop Shadow:- इस ऑप्शन से आप अपनी लेयर के पीछे शैडो बना सकते हैं।
  - <image>
- 2- Inner Shadow:- इस ऑप्शन से आप अपनी लेयर के अन्दर शैडो बना सकते हैं।

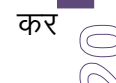

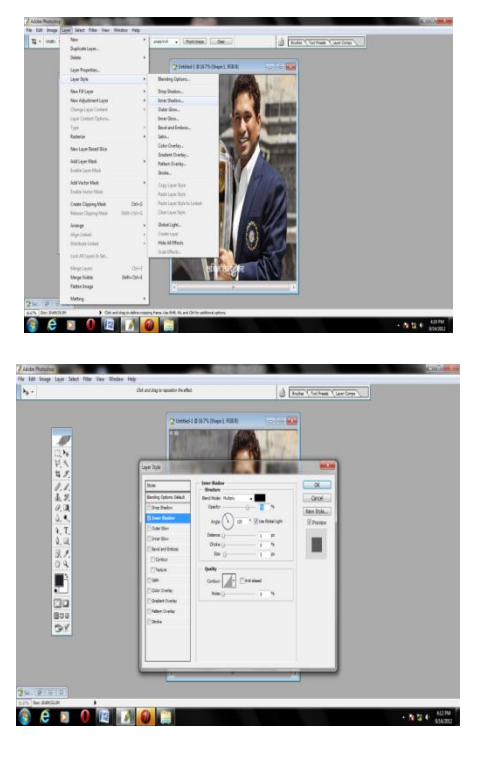

3- <u>Outer Glow:-</u> इस ऑप्शन से आप अपनी लेयर के चारों तरफ चमक ला सकते है यानि कि इस ऑप्शन से हमारी लेयर के चारों तरफ चमक आ जाती हैं।

4- Inner Glow:- इस ऑप्शन से लेयर के अन्दर चमक आ जाती हैं।

5- Stroke:- इस ऑप्शन के से आप अपनी लेयर के चारों तरफ लाइन सकते हो।

(Shift+ Ctrl+ U):- इससे लेयर ब्लैक एण्ड वाइट पाथ टूल को सलेक्ट करेगे लेयर को केवल चेहरे चेहरे को सलेक्ट करेगे फिर विन्डों को सलेक्ट करेगे फिर पाथ को सलेक्ट करेगे नया पाथ बनाने के लिए केट न्यूपाथ को सलेक्ट करेगे और पेनटूल से एक नया पाथ सलेक्ट करेगे जिसमें हमें ध्यान हिस्सों को एक ही पाथ सलैक्शन टूल मे रखा जाए सारे पाथ कट करने के बाद पाथ विन्डों से सबसे पहले सलेक्ट किए गए स्किन पाथ को मेल सलैक्शन मोड पर ले जायेगे जहॉ से कम से कम 2Ps फेदर एन्टर करेगे और अपनी पाथ को सलेक्ट करेगे इसके बाद इमेज ऑप्शन को क्लिक करेगे और एडजेस्ट मेन्यू को सलेक्ट उसमें से वेरिएशिन को सलेक्ट करेगे वेरियेशन विन्डों ओपन होने पर अलग–अलग कलर ऑप्शन को क्लिक करके स्किन टोन बनायेगे और ओके पर क्लिक करेगे वो कलर आपकी स्किन पर फिल हो जायेगा।

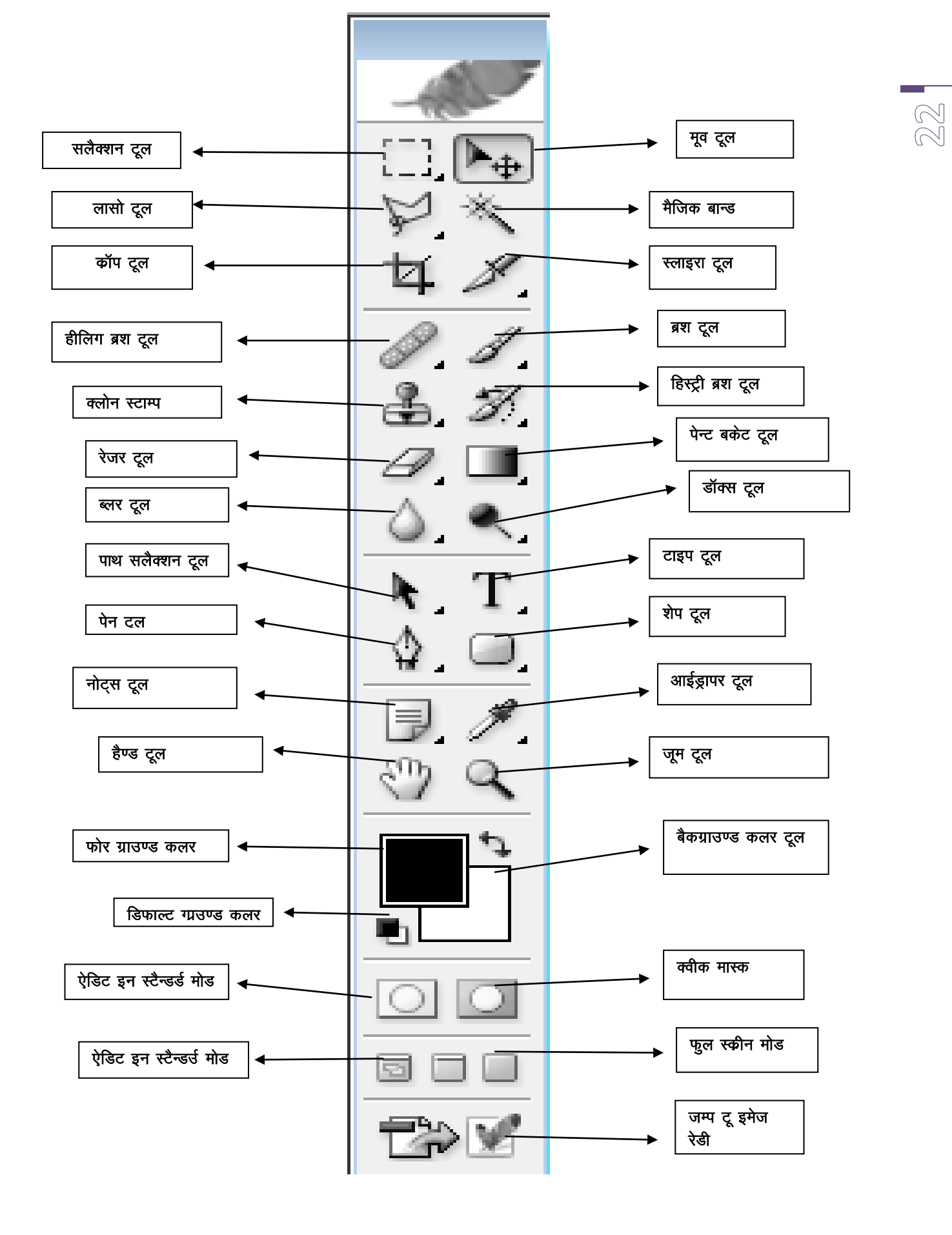

<u>टूलो का विवरण</u>

|     | <u>दूली का विवरण</u>           |                                                                    |  |  |  |  |
|-----|--------------------------------|--------------------------------------------------------------------|--|--|--|--|
| 1.  | सलैक्श टूल                     | इससे हमारी लेयर सलैक्ट होती हैं।                                   |  |  |  |  |
| 2.  | मूव टूल                        | सलैक्ट की हुई लेयर को कट या कॉपी या पेस्ट करके इससे लेयर को कही    |  |  |  |  |
|     |                                | भी चिपका सकते हैं।                                                 |  |  |  |  |
| 3.  | लासो टूल                       | लासो टूल तीन प्रकार के होते हैं–                                   |  |  |  |  |
|     | लासो टूल                       | बिना क्लिक किये हुए काम करता हैं।                                  |  |  |  |  |
|     | पोलागाइन टूल                   | इस टूल से क्लिक करने पर काम करता हैं।                              |  |  |  |  |
|     | मैग्नेटिक टूल                  | बिना क्लिक किये ही काम करता हैं।                                   |  |  |  |  |
| 4.  | मैजिक बान्ड                    | सिंगल कलर को एक ही बार में सलैक्ट करना है तो मैजिक बान्ड का प्रयोग |  |  |  |  |
|     |                                | करते हैं।                                                          |  |  |  |  |
| 5.  | कॉप टूल                        | इससे हमारी लेयर सलैक्ट होती है तथा कोई भी कमान्ड यूल होती है कॉप   |  |  |  |  |
|     |                                | टूल से हट जाती हैं।                                                |  |  |  |  |
| 7.  | हीलिग ब्रश टूल                 | हीलिंग ब्रश टूल से हम किसी भी एरिये पर किसी दूसरे एरिये का कलर     |  |  |  |  |
|     |                                | एप्लाई कर सकते हैं जिससे हम आपनपी लयेर के दाग धब्बे को दूर कर      |  |  |  |  |
|     |                                | सकते हैं।                                                          |  |  |  |  |
| 8.  | ब्रश टूल                       | इससे हम लेयर पर कलर करने के लिए करते हुं तथा आफसिटी से हम बढा      |  |  |  |  |
|     |                                | सकत ह तथ फ्ला आप्शन स स्पष्ट क लिए करत ह।                          |  |  |  |  |
| 9.  | क्लान स्टाम्प                  | इस आप्शन स हम अल्ट क साथ काइ भा कलर सलक्ट फिल कर सकत ह।            |  |  |  |  |
|     | <u> </u>                       | इसस हम लशर क दांग दब्ब हटा सकत है।                                 |  |  |  |  |
| 10. | ाहस्ट्रा ब्रश टूल              | इसस आण्डान स हम आपना लयर पर लग सार टूल्स हटा सकत ह आर लयर          |  |  |  |  |
|     |                                | का पहला कन्डाशन में ला संकत ह।                                     |  |  |  |  |
| 11. | इरजर टूल<br>फेन्ट नकेन नग      | यह लयर का साफ करन क काम में आता ह।                                 |  |  |  |  |
| 12. | पन्ट बकट टूल                   | इससे हम अपना लयर का बक ग्राउन्ड का कलर चन्ज कर सकत ह।              |  |  |  |  |
| 13. | ब्लर दूल<br>जॉका जन            | इसस हमारा लयर घुधला हा जाता ह।                                     |  |  |  |  |
| 14. | डाक्स टूल<br>नग नग             | हमारी लयर लाइट हा जाता ह।                                          |  |  |  |  |
|     | ।<br>ब्रग दूल<br>जगन्मेग जन्म  | य हमारा लयर पर कलर सट कर दता ह ।                                   |  |  |  |  |
| 45  | सप्लाग टूल<br>पाण गानैक्शान तन | यह दूल लयर का ब्लक एण्ड पाइट कर दता ह।                             |  |  |  |  |
| 15. | पाय तलपरान टूल                 | पहल हम पर्ट टूल का लयर का काटन करने के लिए उस सलपट करते हैं।       |  |  |  |  |
| 16  | टारा। टूज                      | गर उस पाय संलयराग दूल द्वारा उसका काटन करता ह।                     |  |  |  |  |
| 10. | ाइन टूल<br>गौन टूल             | रयसे द्या लेगर की कटिंग कर सकते हैं।                               |  |  |  |  |
| 17. | पेग दूल<br>प्रोप टल            | इसरी हम लेगर के उत्तार श्रेप समर स्वर्भ है।                        |  |  |  |  |
| 10. | राग पूरा<br>नोटस टल            | इससे इम लेगर पर नोटस बना सकते हैं।                                 |  |  |  |  |
| 20  | आई डापर टल                     | किसी लेगर का कलर सलैक्ट करने के काम में आता हैं ।                  |  |  |  |  |
| 20. | ीरि प्रापर पूरा<br>हैएड टल     | फल स्कीन मोद पर इम इैण्ड टल का परोग करते हैं।                      |  |  |  |  |
| 21. | रुण्ड पूर्व<br>जम टल           | रस टल के दवारा इम लेगर को जम करा सकते हैं।                         |  |  |  |  |
| 22. | फोर गाउएड टल                   | रा दूश के उपर कलर सेट करने के काम में आता हैं और इसका पर्योग       |  |  |  |  |
| 20. | ALC ALC'S CCI                  | बुश के साथ करते है।                                                |  |  |  |  |
| 24  | बैक गाउण्ड कलग                 | इसका प्रयोग इरेजर के साथ करते हैं।                                 |  |  |  |  |
| 25  | डिफाल्ट गाउण्ड                 | इस पर क्लिक करने से फोर गाउपड कलर में ब्लैक कलर और बैक गाउपड       |  |  |  |  |
| 20. | कलर                            | मोड में सफेद कलर देता हैं।                                         |  |  |  |  |
|     | 71/11                          |                                                                    |  |  |  |  |